## How to search for scholarship opportunities on ScholarshipUniverse as a student?

## Filter Options:

• Go to the SCHOLARSHIPS tab>then click on the "Filter" button on the top right hand side of the screen.

Scholarships

Sort: School Scholarships First

• From here, students have the ability to search for specific scholarships <u>OR</u> scholarships offered by specific college/department by typing the scholarship name or selecting the organization and department from the Filter options:

| Filter Scholarships × |                                   |       |  |  |  |  |
|-----------------------|-----------------------------------|-------|--|--|--|--|
| Scholarship           |                                   |       |  |  |  |  |
| Туре                  | All                               | •     |  |  |  |  |
| Organization          | College of Arts and Sciences      | Ŧ     |  |  |  |  |
| Department            | Select an item                    | •     |  |  |  |  |
| Donor                 | Select an item                    | •     |  |  |  |  |
| Open                  | month/day/year 🖬 – month/day/year |       |  |  |  |  |
| Deadline              | month/day/year 🗂 – month/day/year | **    |  |  |  |  |
| Amount                | Min                               |       |  |  |  |  |
| Award Years           | Select an item                    | •     |  |  |  |  |
| Difficulty            | All                               | •     |  |  |  |  |
| Multi-Year            | All                               | •     |  |  |  |  |
| Clear Filters         |                                   | Apply |  |  |  |  |

<u>View Partial or Non Matches Scholarships</u> (Scholarships available to students that they only partially match to OR scholarships that they did not match to at all.)

• Step1: Go to the SCHOLARSHIPS tab>then click on PARTIAL MATCHES and/or NON-MATCHES tab. Click on VIEW.

| ≡                                                                                   |                     |                                                   | ScholarshipUniv                                                                             | erse                                    | Se             | arch Q OTiffany             |
|-------------------------------------------------------------------------------------|---------------------|---------------------------------------------------|---------------------------------------------------------------------------------------------|-----------------------------------------|----------------|-----------------------------|
| <ul> <li>Dashboard</li> <li>Questions</li> <li>Scholarships</li> </ul>              | Scholars<br>Matches | hips Pinned Partial Matches Application Submitted | Non-Matches Not Interested                                                                  |                                         | Sort: School   | Scholarships First 💌 Filter |
| <ul> <li>Applications</li> <li>Awards</li> <li>My Docs</li> <li>Feedback</li> </ul> | 鱼                   | The Jay R. and Joan C. Solomon E                  | ndowed Last Dollar Scholarship                                                              | APPOY PETIVEEN<br>10/1/2023 - 2/15/2024 | Status<br>Open | The Application View        |
|                                                                                     | 鱼                   | Dr. Michael D. Bunsey Memorial S<br>Varies        | Scholarship<br>University Office of Scholarships and<br>Financial Aid                       | Addumeetiveedi<br>10/1/2023 - 2/15/2024 | status<br>Öpen | ≭ E ©                       |
|                                                                                     | 盦                   | Professional Women of Kent Stat<br>Varies         | te University Carol A. Cartwright So<br>Manual Content of Scholarships and<br>Financial Aid | cholarship                              | gratus<br>Open | ¥ ⊵ S<br>View               |

• Step 2: Look for the green circle with green check mark. These are the questions you have matched to on the scholarship, to apply to the application of the scholarship, you must match to all the questions. In the YOUR ANSWER column, if there is no answer, click on the PENCIL to edit/answer this question.

|         |                                                                                                    |                                        | ScholarshipUnive                                    | erse        | Search | Q 💽 Tiffa |  |
|---------|----------------------------------------------------------------------------------------------------|----------------------------------------|-----------------------------------------------------|-------------|--------|-----------|--|
| Dashbo  | ard                                                                                                    |                                        |                                                     |             |        |           |  |
| Questic | ns                                                                                                    |                                        |                                                     |             |        |           |  |
| Scholar | ships 🛛 🏦 Dr. Michael D. Bu                                                                                                    | unsey Memorial Scholar                 | ship                                                |             |        |           |  |
| Applica | tions Open Date: 10/01/2023                                                                                                    | Amount: \                              | /aries                                              |             |        |           |  |
| Awards  | Deadline: 02/15/2024<br>Renewal Type: None                                                                                                    | Organizati<br>Aid                      | on: University Office of Scholarships and Financial |             |        |           |  |
| My Doc  | s                                                                                                    | Status: Op                             | ben                                                 |             |        |           |  |
| Feedbar | K Eligible applicants must be a Walsh Jesuit High School graduate (Cuyahoga Falis, Ohio) and have a minimum 3.0 cumulative grade point average or better on a 4.0 scale. Preference will be given to Psychology majors. Applicants must also submit a letter from a Walsh Jesuit faculty member to the Kent State University Office of Scholarships and Financial Aid. |                                        |                                                     |             |        |           |  |
|         | Matching Requirements                                                                                                    |                                        |                                                     |             |        |           |  |
|         | Partial Match                                                                                                    |                                        |                                                     |             |        |           |  |
|         | Question                                                                                                    |                                        | Answer Must Be                                      | Your Answer |        |           |  |
|         | What is your cumulative GPA*?                                                                                                    |                                        | Greater Than Or Equal To 3                          | 3.5         | ø 📀    |           |  |
|         | From which high school did/will you                                                                                                    | graduate?                              | Equal To WALSH JESUIT HIGH SCHOOL (OH)              | No Answer   | 1      |           |  |
|         | Which campus do you plan to predo                                                                                                    | minantly enroll at next academic year? | Equal To Kent Campus                                | Kent Campus | 10     |           |  |
|         |                                                                                                    |                                        |                                                     |             |        |           |  |

• Step 3: You can now answer the question. If you answer the question to the matching value of what is needed for the scholarship, you can now apply to the scholarship. If you do not answer the question to the matching value that is needed for the scholarship, you can not apply.

|                                  | ScholarshipUniverse                                                                                                    | Search        | Q Tiffany 🗙              |
|----------------------------------|----------------------------------------------------------------------------------------------------|---------------|--------------------------|
| Dashboard Questions Scholarships | Tell Us About Yourself                                                                                                    | Matches<br>82 | Opportunity<br>\$102,259 |
| Applications<br>Awards           | Please answer the following questions about your high school. Keep it up, becuase these questions will help you match to scholarships at KSU!<br>From which high school did/will you graduate? |               |                          |
| My Docs                          | Country:                                                                                                    |               |                          |
| Feedback                         | United States<br>State:                                                                                                    |               | Ŧ                        |
|                                  | Select item                                                                                                    |               | •                        |
|                                  | From which high school did/will you graduate?                                                                                                    |               |                          |
|                                  | Country:<br>United States                                                                                                    |               | •                        |
|                                  | State:<br>Select Item_                                                                                                    |               | Ŧ                        |
|                                  | NA What is your current residence?                                                                                                    |               |                          |
|                                  | Uniontown(OH) X                                                                                                    |               |                          |
|                                  | Country:<br>United States                                                                                                    |               | Ŧ                        |

• Step 4: If you have answered the question to the matching value of the scholarship, you can now go to CONTINUE APPLICATION and apply to the application of the scholarship.

| notaronipo |        |                 |                       |                                                                             | э <b>л</b> г. |                             | a              |  |                           |  |
|------------|--------|-----------------|-----------------------|-----------------------------------------------------------------------------|---------------|-----------------------------|----------------|--|---------------------------|--|
| atches     | Pinned | Partial Matches | Application Submitted | Non-Matches Not Interested                                                  |               |                             |                |  |                           |  |
|            |        | Jay R. and J    | oan C. Solomon I      | Endowed Last Dollar Scho<br>ORGANIZATION<br>University Office of Scholarshi | ips and 10/1  | etween<br>/2023 - 2/15/2024 | status<br>Open |  | ¥ ≞ ⊘                     |  |
|            |        |                 |                       | Fillandal Au                                                                |               |                             |                |  | Continue Application View |  |